## Canon AirPrint on an iOS Device or Mac

Requirements:

- iPhone and iPad with iOS 14 or higher.
- Mac with MacOS Catalina (10.15) or Later.
- Your iOS device or Mac and the printer must be connected to the NYIT network

## Canon AirPrint from *iOS* device:

1. Tap the share icon to display menu options for your iOS device.

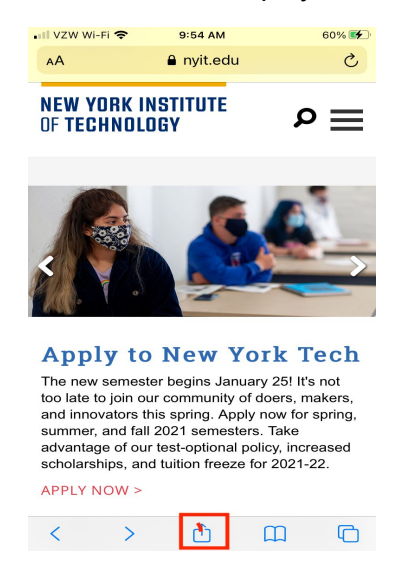

- 2. Scroll down and tap the printer icon or Print.
- 3. Tap Select Printer and choose "Canon\_Secure\_Print"
- 4. Tap Print in the upper-right corner.

| 10   | :08                                                                                                    |                                                                                                    | .ııl 🗢 🖿                                                                                                    |
|------|----------------------------------------------------------------------------------------------------|----------------------------------------------------------------------------------------------------|----------------------------------------------------------------------------------------------------|
| Cano | el                                                                                                    | Printer Options                                                                                                    | Print                                                                                                    |
| Pr   | inter                                                                                                    | Canon_Se                                                                                                    | ecure_Print >                                                                                                    |
| 1 (  | Сору                                                                                                    |                                                                                                    | ( - ) + )                                                                                                    |
| 0    | otions                                                                                                    | Double-sided                                                                                                    | , Color, Letter                                                                                                    |
|      | CONSISTENT OF THE PARTY OF THE PARTY OF THE | New York Teach<br>And Andreas Control (1997)<br>New York Teach<br>Andreas Control (1997)<br>New York Teach<br>Andreas Control (1997)<br>Andreas Control (1997)<br>An | An Alara Contraction of the second second se |
|      | COMPATEN                                                                                                    | GODACE ARAA A                                                                                                    | REAL STREETS. A                                                                                                    |

5. Enter you NYIT credentials

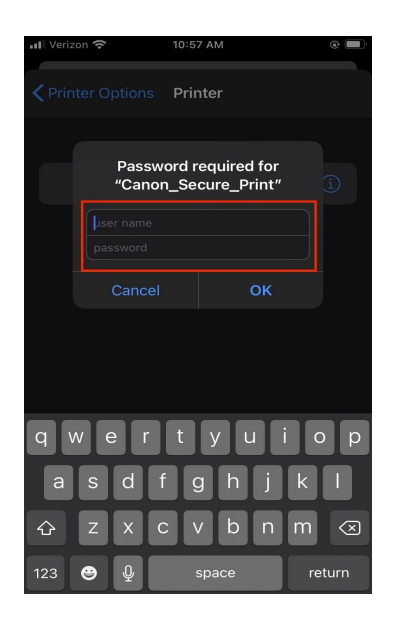

- 6. Go to the nearest Canon Printer, swipe your ID or Enter your NYIT credentials.
- 7. Touch the "Secure Print" icon and select the print job you would like to release.
- 8. Touch "Print and Save" to release the job.

## Canon AirPrint from MacOS device

- 1. Add Canon Secure Print to your MacOS device.
  - a. Go to System Preferences and Click on Printers

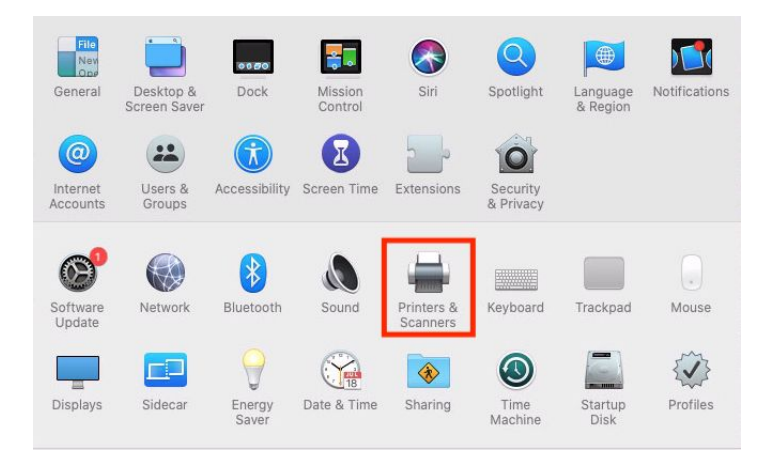

b. Select the "+" in the left corner

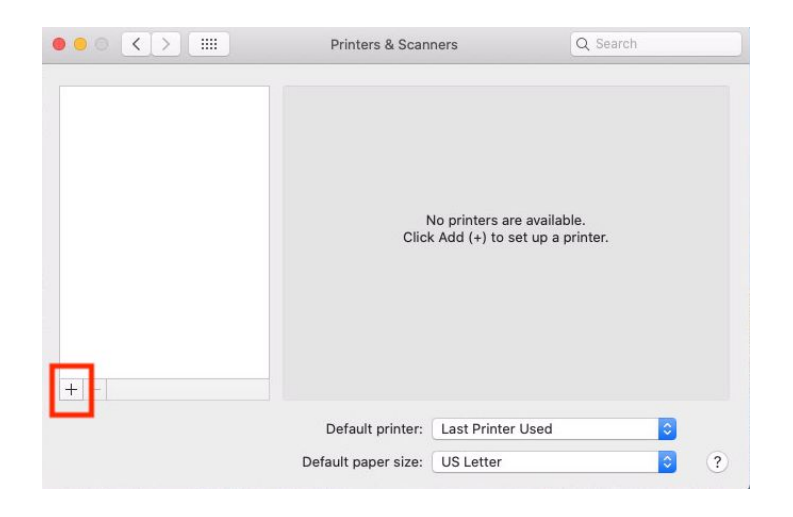

c. Select "Canon\_Secure\_Print" and click "Add"

|                            | -                                                   | Q Search           |         |   |
|----------------------------|-----------------------------------------------------|--------------------|---------|---|
| iult IP V                  | Vindows                                             |                    | Search  |   |
| Name                       |                                                     |                    | ∧ Kind  |   |
| Canon_Secure               | e_Print                                             |                    | Bonjour |   |
|                            |                                                     |                    |         |   |
|                            |                                                     |                    |         |   |
|                            |                                                     |                    |         |   |
|                            |                                                     |                    |         |   |
|                            |                                                     |                    |         |   |
| Name:                      | Canon_Secure_F                                      | Print              |         |   |
| Name:<br>Location:         | Canon_Secure_F                                      | Print<br>Ire Print |         |   |
| Name:<br>Location:<br>Use: | Canon_Secure_F<br>TEST NYIT Secu<br>Secure AirPrint | Print<br>Ire Print |         |   |
| Name:<br>Location:<br>Use: | Canon_Secure_P<br>TEST NYIT Secu<br>Secure AirPrint | Print<br>are Print |         | • |

2. Choose the "Canon\_Secure\_Print" from the drop down menu while on campus and select "Print"

| 21           | 1 @ [                                 | Presets: Defau    | ult Settings                                                      |
|--------------|---------------------------------------|-------------------|-------------------------------------------------------------------|
|              | 1 1 1 1 1 1 1 1 1 1 1 1 1 1 1 1 1 1 1 | Copies: 1         | 🗌 🗌 Black & White 🗹 Two-Sided                                     |
|              |                                       | Pages: O All      | n: 1 to: 1                                                        |
|              |                                       | Paper Size: US Le | etter 8.50 by 11.00 inch                                          |
|              |                                       | Orientation:      | 1 P                                                               |
|              | ۹ 🛯                                   | Pre               | eview 📀                                                           |
|              | San 📑 San                             | 🗹 Auto Rotate     |                                                                   |
|              |                                       | O Scale:          | 100%                                                              |
| <u> 1 of</u> |                                       | O Scale to Fit:   | <ul> <li>Print Entire Image</li> <li>Fill Entire Paper</li> </ul> |
|              |                                       | Copies per page:  | 1                                                                 |

3. You will be prompted to enter your NYIT credentials.

| - 1 | "Canon_Se | cure_Print".  |                  |      |
|-----|-----------|---------------|------------------|------|
|     | Name      | »:            |                  |      |
|     | Password  | 1:            |                  |      |
|     | Remer     | mber this pas | sword in my keyc | hain |

- 4. Go to the nearest Canon Printer, swipe your ID or Enter your NYIT credentials.
- 5. Touch the "Secure Print" icon and select the print job you would like to release.
- 6. Touch "Print and Save" to release the job.